## Tilgå FMK online (WEB)

| Fase                          | Forklaring                                                                                                    | Navigation                                                                                                    |
|-------------------------------|----------------------------------------------------------------------------------------------------|----------------------------------------------------------------------------------------------------|
| Åben<br>webbrowser            | Gå til:<br>https://fmk-online.dk/fmk/                                                                                                    |                                                                                                    |
| Vælg<br>"Gå til<br>NemLog-in" | "Gå til NemLog-in" for at logge<br>ind i sin organisation.                                                                                                    | Gå til NemLog-in                                                                                                    |
| Vælg<br>"Lokal IdP"           | Vælg Lokal IdP for at logge ind i egen organisation                                                                                                    | Lokal IdP                                                                                                    |
| Vælg<br>organisation          | Skriv Odsherred og vælg:<br>"Odsherred Kommune<br>administrative brugere" og klik<br>næste                                                                                     | CVR-nummer: 29188459<br>Lokal IdP: Odsherred Kommune administrative brugere                                                                                                    |
| Authenticator                 | Brug din Authenticator                                                                                                    |                                                                                                    |
| Vælg<br>arbejdssted           | Du skal vælge hvilket<br>arbejdssted<br>Vælg "Registreret organisation"<br>Indtast "Odsherred".<br>Der fremkommer nu flere<br>valgmuligheder for at vælge din<br>organisation. | Valg af arbejdssted   Angiv type af arbejdssted   Registreret organisation   Indtast del af ansættelsesstedets navn eller organisations-id   Indtast del af ansættelsesstedets navn eller organisations-id   Søger i SOR, SHAK, Yderregisteret og Kommuneregisteret |
| Søg borger                    | Indtast borgers cpr og du kan nu<br>se borgers medicin og<br>vaccinationer                                                                                                    |                                                                                                    |

## Ændringslog

| Version | Ændret af              | Dato       | Ændringer  |
|---------|------------------------|------------|------------|
| 1.1     | Stine Kæstner Kinsbøl- | 06-02-2024 | Ny version |
|         | Espensen               |            |            |
|         |                        |            |            |
|         |                        |            |            |
|         |                        |            |            |
|         |                        |            |            |
|         |                        |            |            |